# Bienvenue à l'Espace Public Numérique le Picoulet!

0148068720 / epn@picoulet.org / www.epnlepicoulet.com

## **CONNEXION À UN COMPTE PRINCIPAL SUR UNE TABLETTE ANDROID**

• Pour profiter pleinement de votre tablette Android et notamment de ses services et applications, vous devez procéder à son activation. Pour cela, il faut créer et se connecter à un Compte Principal. • **Compte existant** : Si vous possédez déjà un Compte Gmail.

• Nouveau : Si vous ne possédez pas de compte Gmail, alors en cliquant sur "Nouveau" vous allez suivre les étapes pour créer un compte Gmail.

# Ajouter un compte Google

R 🖬

Voulez-vous ajouter un compte existant ou en créer un ?

Compte existant

Nouveau

52% 21:08

• Entrez votre **adresse** Gmail suivie de votre Mot de passe.

• Puis cliquez sur le triangle pour lancer la connexion.

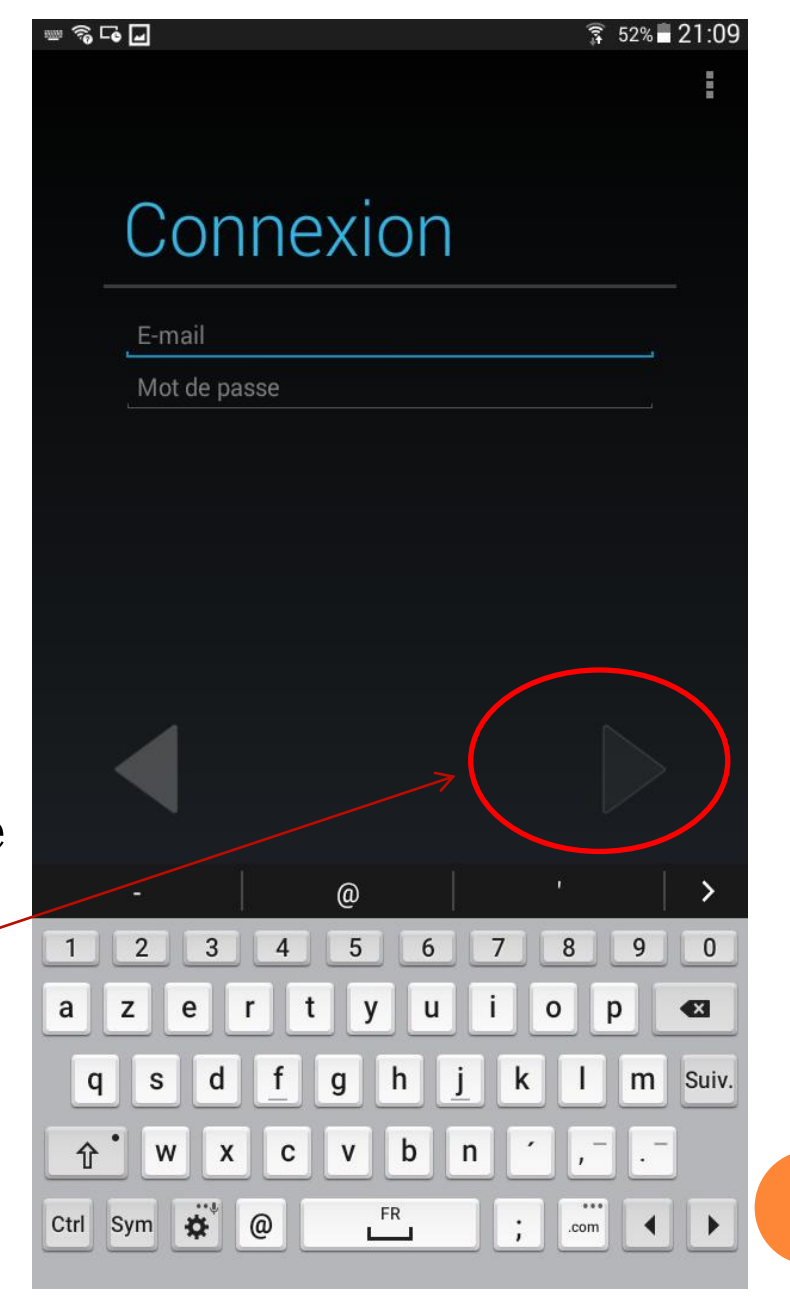

#### • Etape suivante : Acceptez les Condition

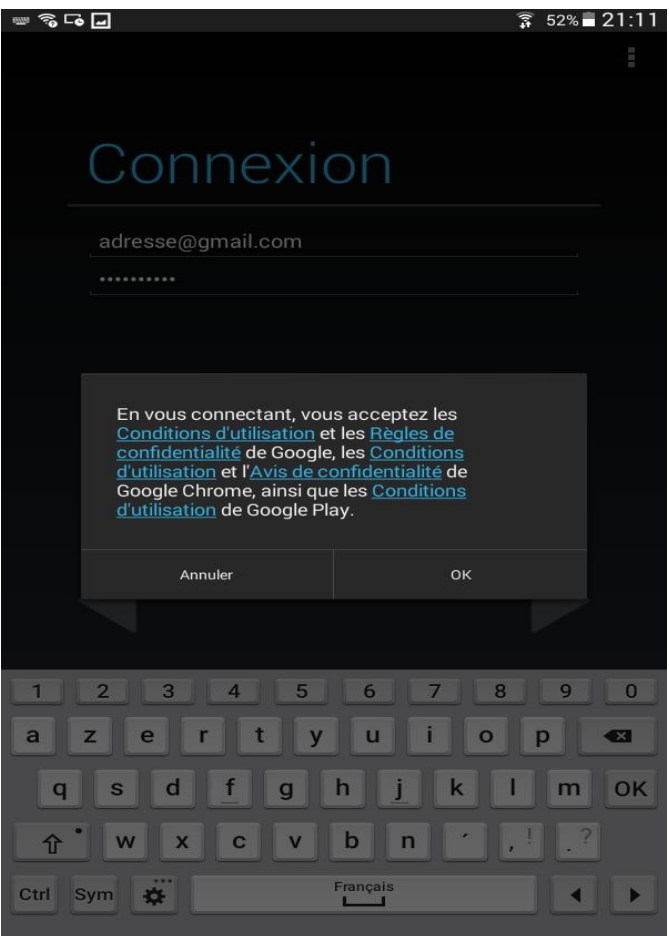

• Les conditions consistent à l'utilisation de l'outil, Confidentialité sur les différentes applications installées

#### Connexion encoure...

#### Connexion...

Cela peut prendre quelques minutes.

Annuler

# • Une fois la connexion établie chargement de votre boite mail

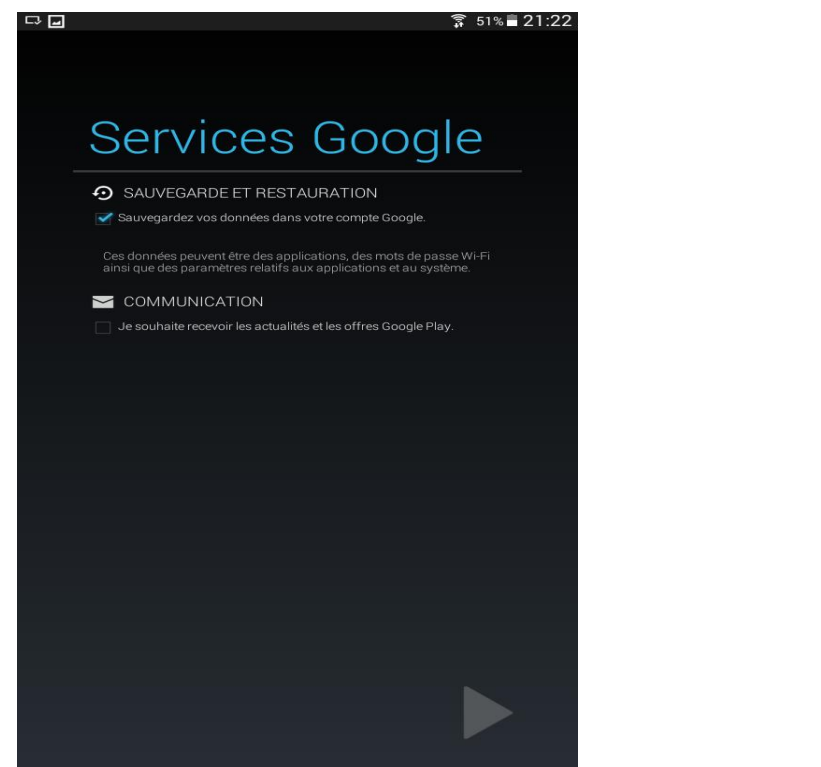

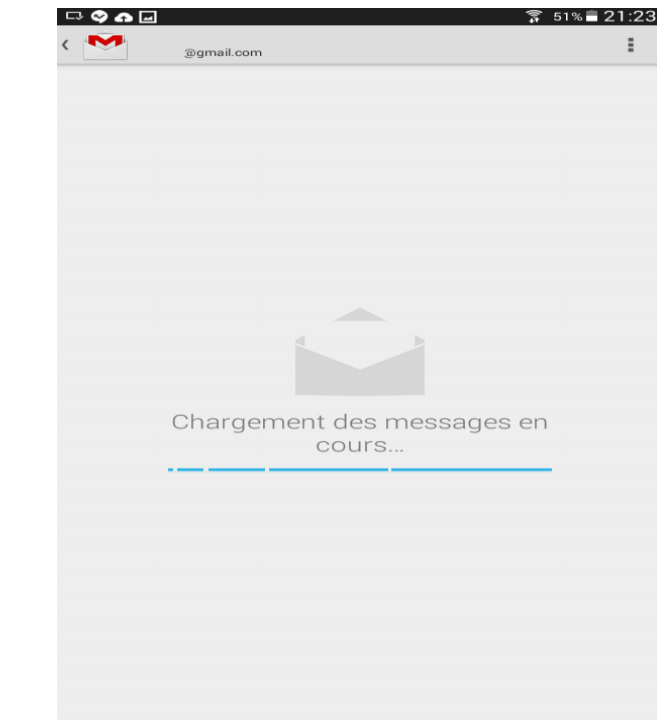

• Sauvegarde des données et Réception des actualisées et les offres Google Play ne sont pas obligatoires. Ils consistent que les données de la tablette ou Smartphone soie enregistrer sur un serveur.

# COMMENT AJOUTER UN COMPTE MAIL SUR VOTRE APPAREIL ANDROID

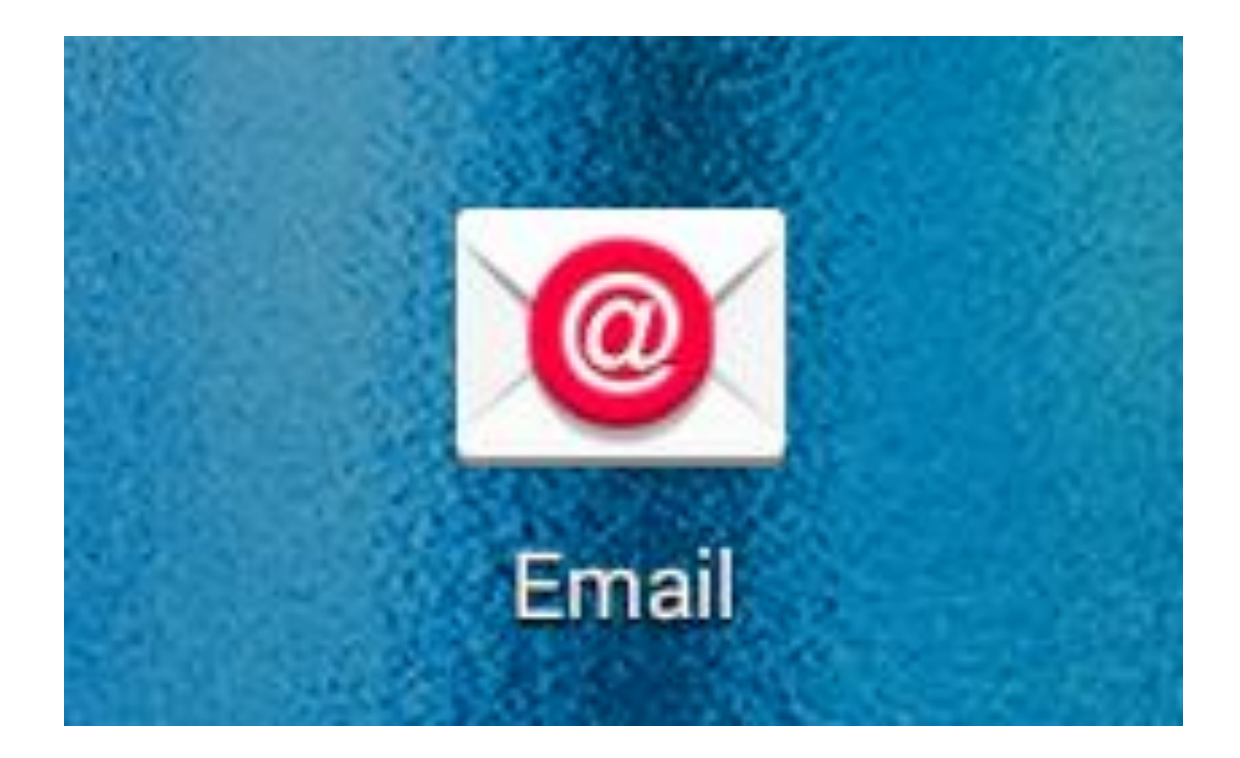

#### **OUVREZ LE MENU D'APPLICATIONS**

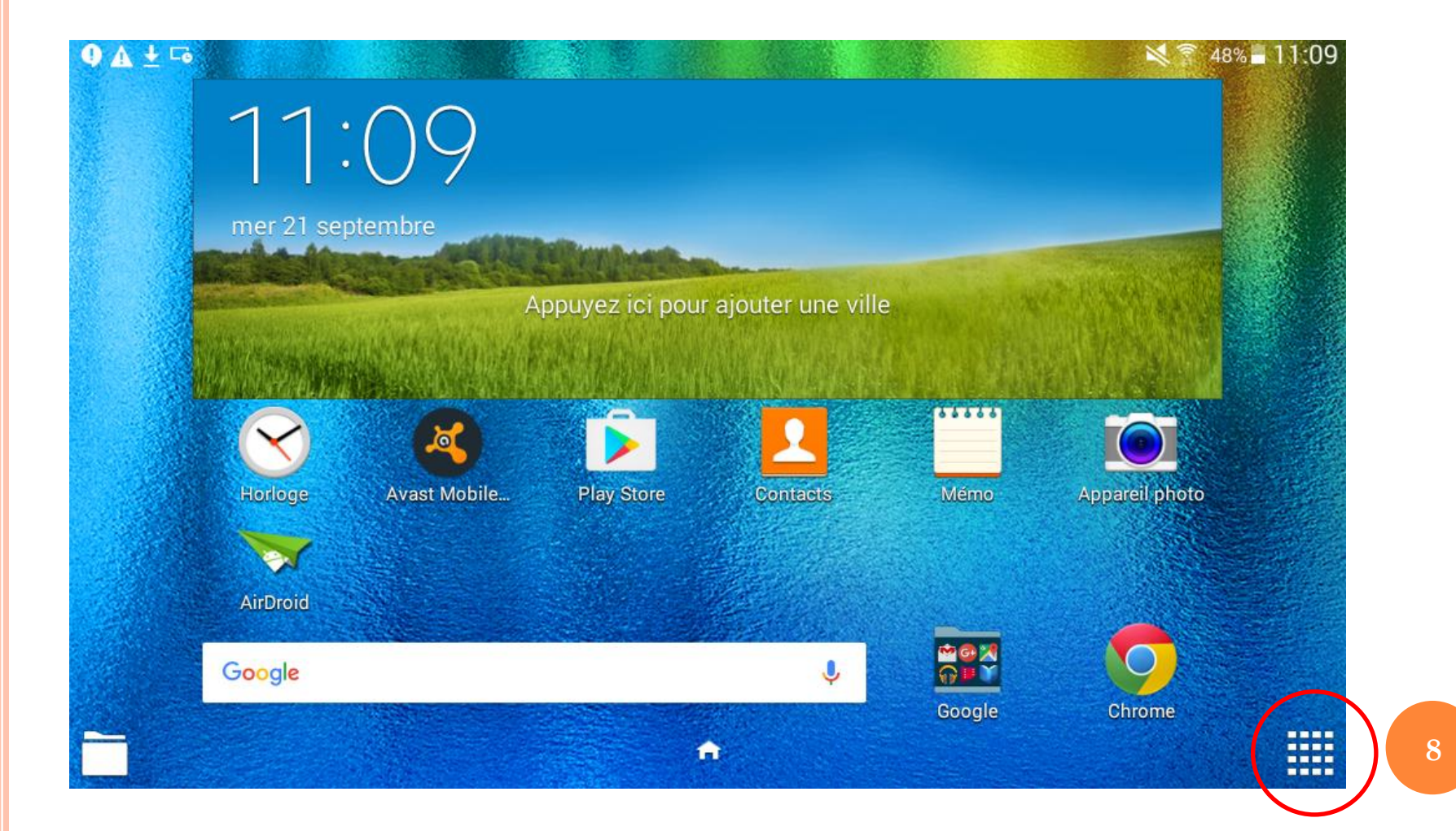

#### CLIQUEZ SUR L'ICÔNE PARAMÈTRES

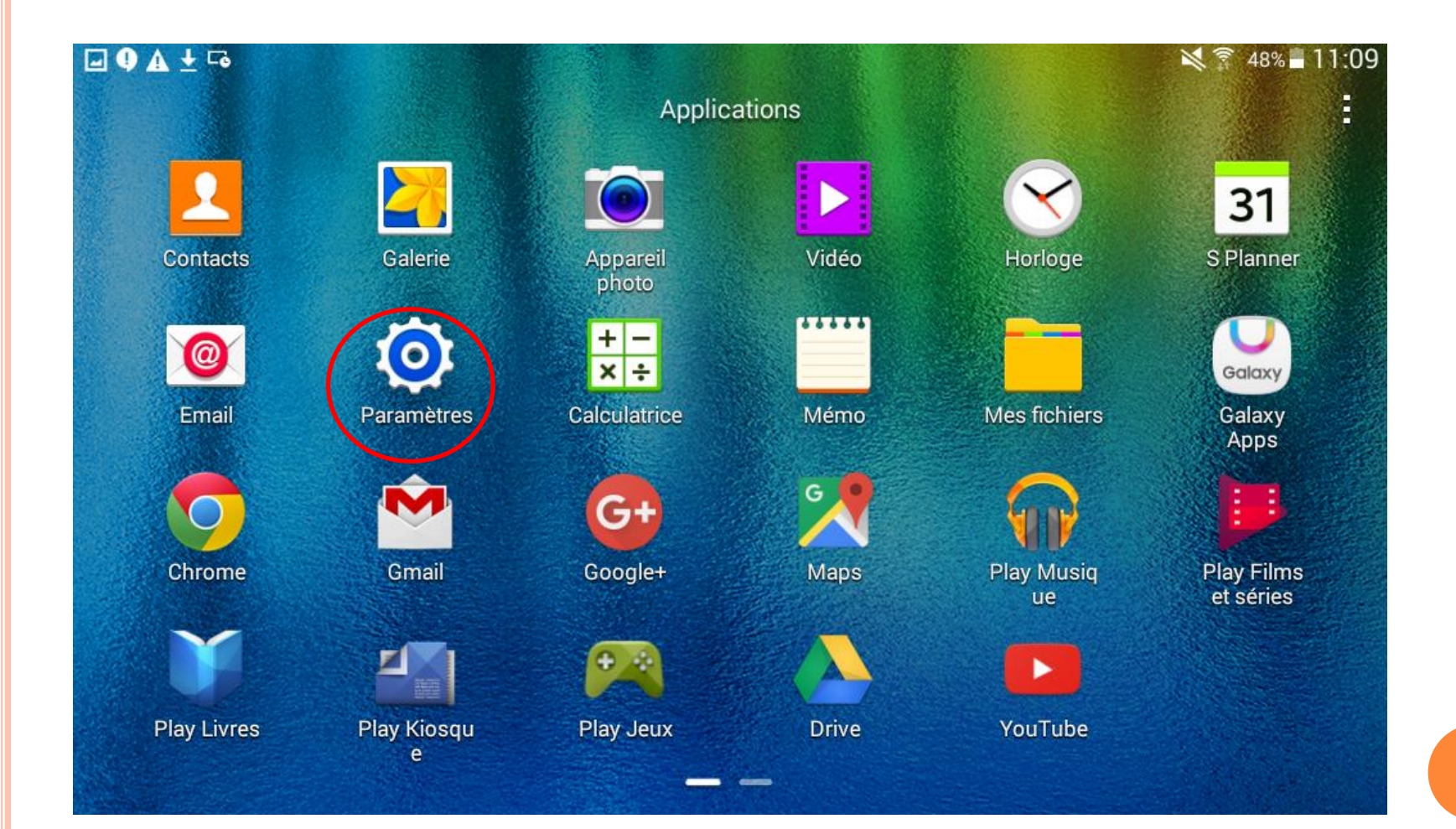

### Allez sur l'onglet Compte

| ▲                     |                  | 💐 🛜 47% 🛢 11:18 |
|-----------------------|------------------|-----------------|
| Paramètres            |                  |                 |
|                       |                  |                 |
| 🕞 Écran de verrouilla | Comptes          |                 |
|                       | MES COMPTES      |                 |
| Gestionnaire d'appl   | 8 Google         |                 |
| Comptes               | Avast            |                 |
| Sauvegarder et réin   | Mail Email       |                 |
| 🕐 Accessibilité       | + Ajouter compte |                 |
| SYSTÈME               |                  |                 |
| A Langue et saisie    |                  |                 |
|                       |                  |                 |

### PUIS SUR AJOUTER COMPTE

| ▲ 🖬 🌒 ± 🖙 🛍           |                  | 🗙 🗊 47% 🛢 11:18 |
|-----------------------|------------------|-----------------|
| Paramètres            |                  |                 |
|                       |                  |                 |
| 🖪 Écran de verrouilla | Comptes          |                 |
|                       | MES COMPTES      |                 |
| Gestionnaire d'appl   | 8 Google         |                 |
| PERSONNEL             |                  |                 |
| 🕗 Comptes             | 🍳 Avast          |                 |
| 🗟 Sauvegarder et réin | 🙋 Email          |                 |
| Accessibilité         | + Ajouter compte |                 |
|                       |                  |                 |
| SYSTÈME               |                  |                 |
| Langue et saisie      |                  |                 |
|                       |                  |                 |

#### ENTREZ VOS IDENTIFIANT ADRESSE E-MAIL ET MOT DE PASSE PUIS APPUYEZ SUR « SUIVANT »

| Configu | urer compte                                                      | Config manuelle Suivant |
|---------|------------------------------------------------------------------|-------------------------|
|         | Configurez la messagerie de la plupart des comptes er<br>étapes. | n quelques              |
|         | Adresse e-mail                                                   |                         |
|         | Mot de passe                                                     |                         |
|         | Afficher le mot de passe                                         |                         |
|         |                                                                  |                         |
|         |                                                                  |                         |
|         |                                                                  |                         |
|         |                                                                  |                         |

## PARAMÉTRAGE DE VOTRE BOITE E-MAIL

| Options de compte I 🗸 I 🗲                                                               |
|-----------------------------------------------------------------------------------------|
| Période de synchronisation E-mail                                                       |
| 2 semaines                                                                              |
| Paramètres de synchro.                                                                  |
| Toutes les 15 min                                                                       |
| Période de pointe                                                                       |
| Toutes les 15 min                                                                       |
| Synchroniser E-mail                                                                     |
| M'avertir de l'arrivée d'un e-mail                                                      |
| Télécharger automatiquement les pièces jointes lors<br>de la connexion au réseau Wi-Fi. |

## ET VOILÀ VOUS VENEZ DE RAJOUTER COMPTE SUR VOTRE APPAREIL ANDROID

| ▲ 🖬 9 ± 🕞 🛍           |                  | 💐 🗊 47% 🖥 11:18 |
|-----------------------|------------------|-----------------|
| Paramètres            |                  |                 |
|                       |                  |                 |
| 🕞 Écran de verrouilla | Comptes          |                 |
|                       | MES COMPTES      |                 |
| Gestionnaire d'appl   | 8 Google         |                 |
|                       | Avast            |                 |
| 🤌 Comptes             | Avası            |                 |
| 👼 Sauvegarder et réin | 🞯 Email 🧲        |                 |
| 🕐 Accessibilité       | + Ajouter compte |                 |
| SYSTÈME               |                  |                 |
| A Langue et saisie    |                  |                 |
|                       |                  |                 |

### Comment synchroniser un compte sur android

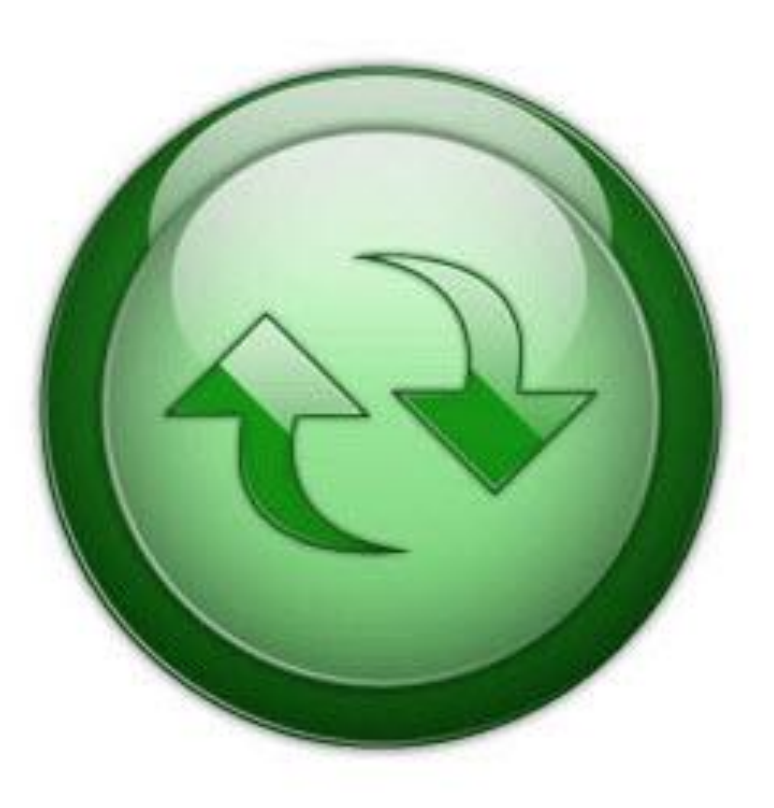

#### Appuyez sur « Paramètres »

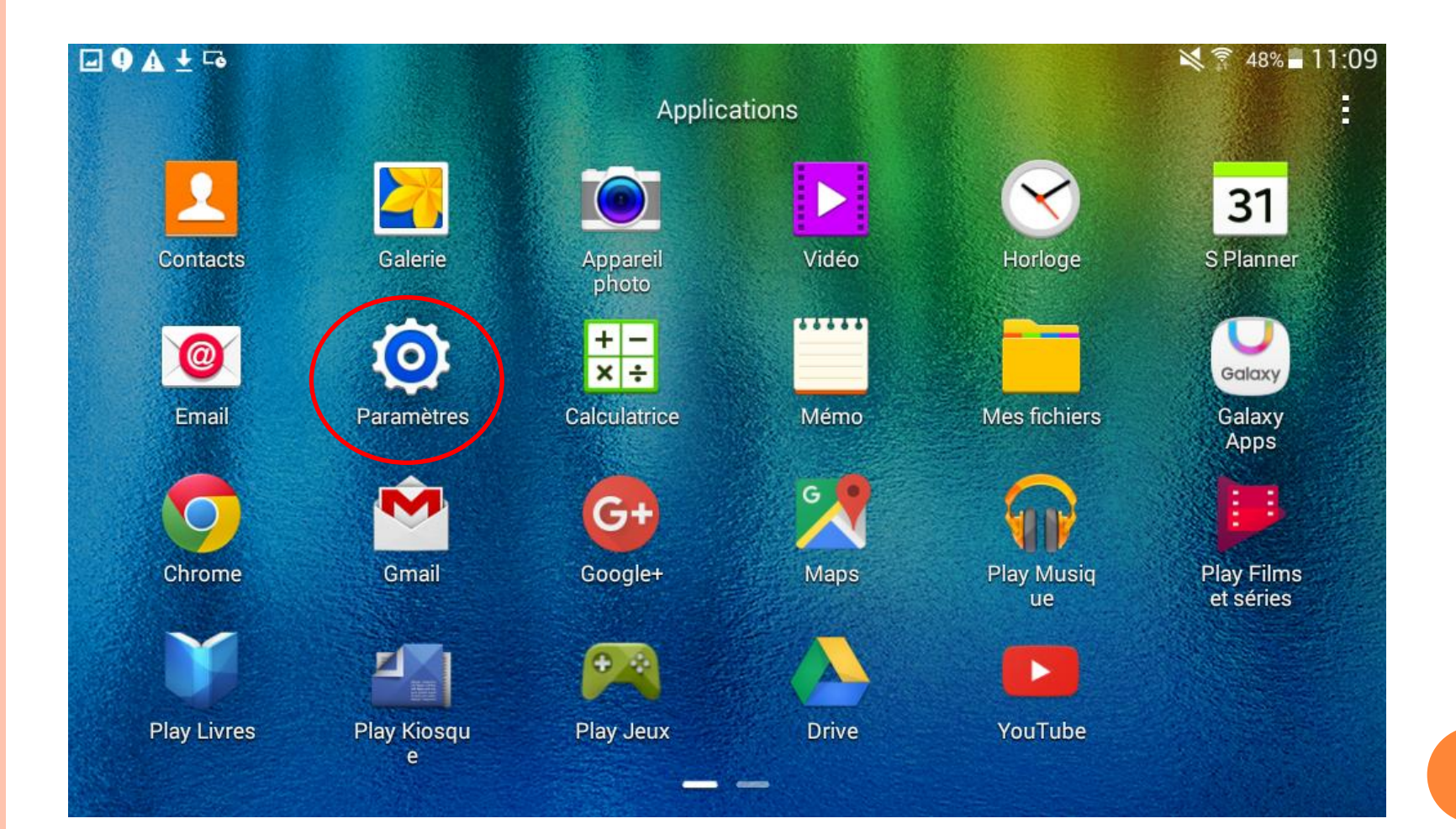

Appuyez sur l'onglet compte, sélectionnez le compte que vous voulez synchroniser

|                       | 🗙 🗊 48% 🖬 11:09  |
|-----------------------|------------------|
| Paramètres            |                  |
| Ecran de venouina     | Comptes          |
| 🜐 Gestionnaire d'appl |                  |
| PERSONNEL             | MES COMPTES      |
| 🕗 Comptes             | Google           |
| Sauvegarder et réin   | 🂐 Avast          |
| 🕐 Accessibilité       | + Ajouter compte |
| SYSTÈME               |                  |
| A Langue et saisie    |                  |
| Date et heure         |                  |
|                       |                  |

# Puis appuyez sur les deux flèches pour lancer la synchronisation

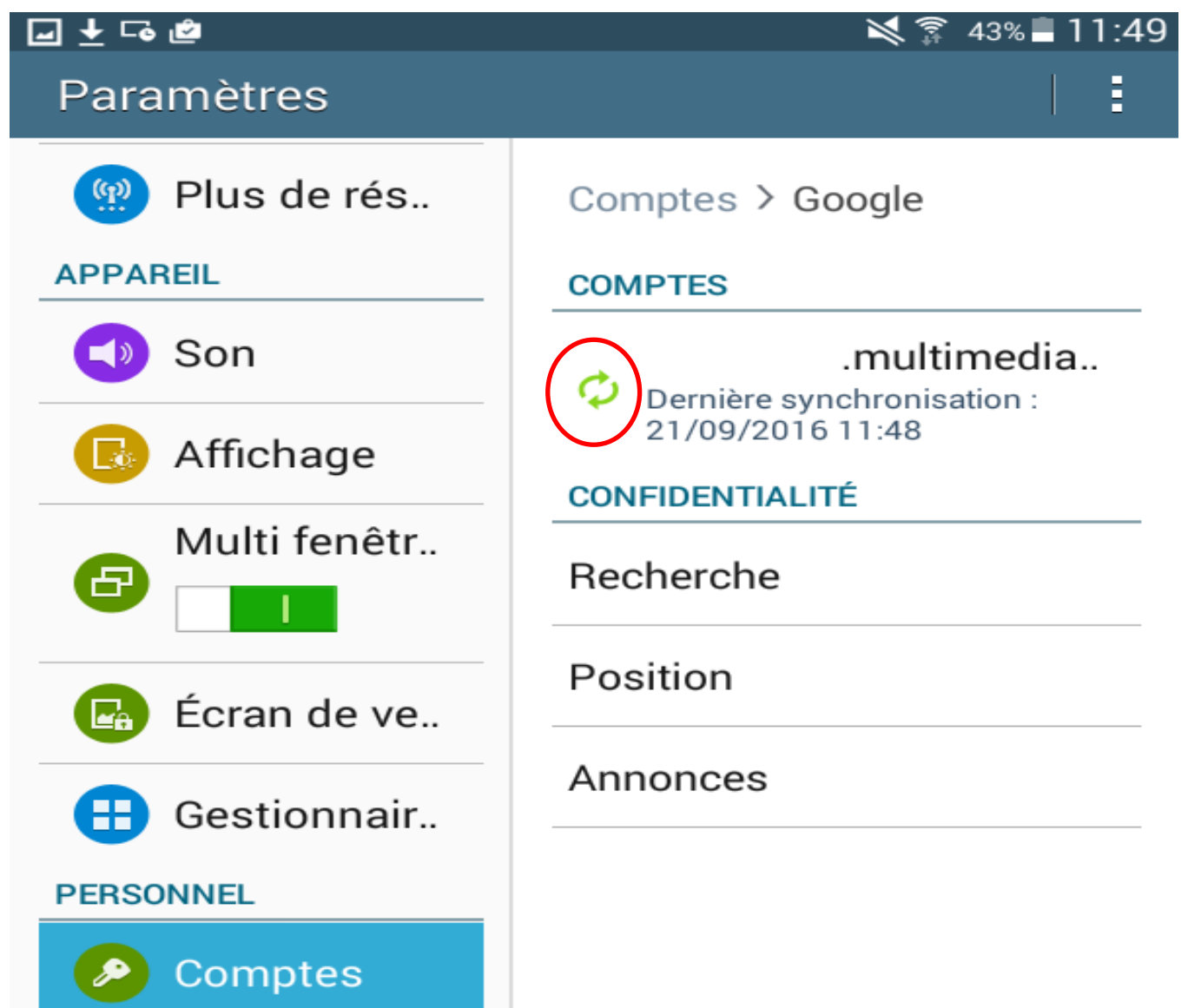